## How to - EST Online

- Click on the following link : <u>www.canadapost.ca</u>
- Click on SIGN IN
- Click on **Tools**
- Click on EST online
- Click on go to EST online
- Click on Shipping in Canada
- For the first time click on Step 1 2 3 4
- Complete the Mailed on Behalf of (account number), Paid by (account number) and Contract (number)
- Make edits to Return address if needed

| Electronic Shipping Tools                            | Fr           | ançais      | Help            |
|------------------------------------------------------|--------------|-------------|-----------------|
| Shipping - Canada                                    |              | Help desk 1 | -877-376-1212   |
|                                                      |              | - Denotes   | required fields |
|                                                      |              |             |                 |
| Sender Information Change                            |              |             |                 |
| Contact Name* Contract Numb                          | er           |             |                 |
| Contact Phone* Return Address<br>Erin Gaffey         |              |             |                 |
| Method of Payment*Select V 4567 Dixie                | road         |             |                 |
| Shipping Point*                                      | a ON L4W 152 |             |                 |
| Recipient Information Retrieve from Address Book     |              |             |                 |
| Name*                                                |              |             |                 |
| Title/Company/Department                             |              |             |                 |
| Address (Line 1)*                                    |              |             |                 |
| Address (Line 2)                                     |              |             |                 |
| City*                                                |              |             |                 |
| Province*Select V                                    |              |             |                 |
| Country                                              |              |             |                 |
| Postal Code*                                         |              |             |                 |
| Contact Phone                                        |              |             |                 |
| E-mail Address                                       |              |             |                 |
| Shipment Information                                 |              |             |                 |
| Weight* kg                                           |              |             |                 |
| Length cm Width cm Height                            | cm           |             |                 |
| Dimensions are mandatory unless shipping a document. | Document     |             |                 |
| Tracking Information 📀                               |              |             |                 |
| Customer Reference                                   |              |             |                 |
| Cost Centre                                          |              |             |                 |
| Reference #2                                         |              |             |                 |
| Clear Clear                                          |              | Nex         | t               |

- Fill in all mandatory fields
  - The top left information will be saved after completing the first shipping label
  - If you fill in the E-mail address, on the second page you will have email notification
- Click on Next

- Choose the Service Type
- Check off any Options that are needed
- E-mail notification can be sent to your customer and even yourself
- Click on Next

| -                                                    |              |                 |                       |                          |  |  |
|------------------------------------------------------|--------------|-----------------|-----------------------|--------------------------|--|--|
| Service Type*Select V                                |              |                 |                       |                          |  |  |
| Prepaid Service Code                                 | 1            |                 |                       |                          |  |  |
|                                                      |              |                 |                       |                          |  |  |
| Options                                              | Check box or | enter amount t  | o select              |                          |  |  |
| Coverage S                                           |              | 1               |                       |                          |  |  |
|                                                      |              |                 |                       |                          |  |  |
| 6003                                                 |              |                 |                       |                          |  |  |
| Unpackaged<br>Melling Tube                           |              |                 |                       |                          |  |  |
| Proof of Age Required (18 years)                     |              |                 |                       |                          |  |  |
| Proof of Age Required (19 years)                     |              |                 |                       |                          |  |  |
| Card for Pickup                                      |              |                 |                       |                          |  |  |
| Do not safe drop                                     |              |                 |                       |                          |  |  |
| Leave at door - do not card                          |              |                 |                       |                          |  |  |
| Delivery confirmation                                |              |                 |                       |                          |  |  |
| Save as Template                                     |              | 0               | )                     |                          |  |  |
|                                                      |              |                 |                       |                          |  |  |
| Request Delivery Updates by email 🖤                  |              |                 |                       |                          |  |  |
| E-mail Subject Line                                  |              |                 |                       |                          |  |  |
| number has been set as the default Tracking Number   |              | o appear in the | e email subject line. | The Canada Post tracking |  |  |
|                                                      |              |                 |                       |                          |  |  |
| E-mail addresses and types of notifications 🕖        | Ph in        | Entertion       | Delivery              |                          |  |  |
| E-mail address                                       | Snip         | Exception       | Delivery              |                          |  |  |
| Recipient erin.gaffey@canadapost.ca                  |              |                 |                       |                          |  |  |
| Cc.                                                  |              |                 |                       |                          |  |  |
| Sender                                               |              |                 |                       |                          |  |  |
| Co.                                                  |              |                 |                       |                          |  |  |
| Personalize your message (text only, may 150 charact | ters)        |                 |                       |                          |  |  |
| reisonalize your message (text only, max rob onaliao | (013)        |                 |                       |                          |  |  |
|                                                      |              |                 |                       | ^                        |  |  |
|                                                      |              |                 |                       | ×                        |  |  |
|                                                      |              |                 |                       |                          |  |  |
| Back                                                 |              |                 |                       | Next                     |  |  |
|                                                      |              |                 |                       |                          |  |  |

- This is the last page and it will show you the shipping amountClick on Transmit to CPC
- You will then get a PDF of the shipping label

| Order Preview                                                                                                    |                                                                                                    |                                                                                                 |                                                                                                    |                                                                           |  |  |  |  |
|----------------------------------------------------------------------------------------------------|----------------------------------------------------------------------------------------------------|-------------------------------------------------------------------------------------------------|----------------------------------------------------------------------------------------------------|---------------------------------------------------------------------------|--|--|--|--|
| Please review and ensure correct prior to transmitting to Canada Post                                                                                                    |                                                                                                    |                                                                                                 |                                                                                                    |                                                                           |  |  |  |  |
| Ship To:<br>erin<br>erin<br>toronto ON<br>Canada                                                                                                    | Mailed By:<br>Mailed on Behalf of:<br>Contract Number:<br>Paid By:<br>Method of Payment:<br>Shipping From: | Charge To:<br>CPC  <br>CPC  <br>4002(<br>CPC  <br>Account<br>L4W 1S2 Verify Pickup Availability |                                                                                                    |                                                                           |  |  |  |  |
| Delivery Updates<br>None selected                                                                                                    | : Modify                                                                                                   |                                                                                                 |                                                                                                    |                                                                           |  |  |  |  |
| Today's Date:                                                                                                    | 24 April 2018                                                                                              | Promo Code:                                                                                     |                                                                                                    | Apply ?                                                                   |  |  |  |  |
| Shipment Informa<br>Weight (Actual):<br>Length:<br>Width:<br>Height:                                                                                                    | ation:<br>1.000 kg<br>cm<br>cm<br>cm                                                                       |                                                                                                 | Charges<br>Base:<br>Automation Discount<br>Fees:<br>GST:<br>HST:<br>PST:<br>Total (Including<br>Surcharges): | \$5.02<br>\$0.00<br>\$0.58<br>\$0.00<br>\$0.73<br>\$0.00<br><b>\$6.33</b> |  |  |  |  |
| Service:<br>Service Standard:                                                                                                    | Expedited Parcel<br>1 business day(s) On-tim                                                               | ne guarantee                                                                                    |                                                                                                    |                                                                           |  |  |  |  |
| Option<br>Delivery confirmati                                                                                                    | Amount                                                                                                    | Cost<br>\$0.00                                                                                  |                                                                                                    |                                                                           |  |  |  |  |
| Return Address:<br>Erin Gaffey<br>4567 Dixie road<br>Mississauga ON L                                                                                                    | Contact Name<br>Contact Phone<br>4W 1S2                                                                    | erin                                                                                            |                                                                                                    |                                                                           |  |  |  |  |
| This preview is for review and correction purposes only. It does not replace the Address Label, which must accompany your shipment to a Canada Post Induction site.                                                                                                    |                                                                                                    |                                                                                                 |                                                                                                    |                                                                           |  |  |  |  |
| Based on the customer's declaration and the measurements provided, the base price will be determined on the greater of actual weight and volumetric equivalent of<br>actual weight excluding applicable surcharges and taxes. Any applicable surcharges will be applied in accordance with your agreement and if payment has been made<br>via credit card, the charges will be reflected on your credit card statement. |                                                                                                    |                                                                                                 |                                                                                                    |                                                                           |  |  |  |  |
| Back                                                                                                    |                                                                                                    |                                                                                                 | Transmit to                                                                                                  | CPC                                                                       |  |  |  |  |